## FAQ 3CX - Auto-provisioning N870/N670 using fixed handset positioning.

## Introduction

Here we describe how to provisioning an Gigaset N870/N670 behind an 3CX PBX.

## N870 provisioning

We have a running 3CX system with configured users and you have added the provisioning template like described here: FAQ 3CX - Auto-provisioning templates

In this example we do not use IPUI provisioning but fixed handset positioning, a feature of software 2.16.2 or higher.

| Add FXS/DECT                                                                                                    | ×                                                                                                    |
|----------------------------------------------------------------------------------------------------|----------------------------------------------------------------------------------------------------|
| Select Brand                                                                                                    |                                                                                                    |
| Gigaset                                                                                                    | Ŧ                                                                                                    |
| Select model/device                                                                                                    |                                                                                                    |
| Gigaset N870                                                                                                    | Ŧ                                                                                                    |
| Mac Address                                                                                                    |                                                                                                    |
| Mac Address                                                                                                    |                                                                                                    |
|                                                                                                    |                                                                                                    |
|                                                                                                    | OK Cancel                                                                                                    |
| tensions: Assign up to 250 extensions to this device.<br>gaset DECT N870 Test 2 ок Cancel                                                                                                    | Help                                                                                                    |
| tensions: Assign up to 250 extensions to this device.<br>igaset DECT N870 Test 2 ок Cancel<br>General Extensions                                                                                                    | Help                                                                                                    |
| tensions: Assign up to 250 extensions to this device.         igaset DECT N870 Test 2       ok         General       Extensions         FXS/DECT Details                                                                                                    | Help                                                                                                    |
| tensions: Assign up to 250 extensions to this device.         igaset DECT N870 Test 2       ox       Cancel         General       Extensions         FXS/DECT Details       Enter name for Device                                                                                                    | ( Help                                                                                                    |
| tensions: Assign up to 250 extensions to this device.         igaset DECT N870 Test 2       ox       Cancel         General       Extensions         FXS/DECT Details         Enter name for Device         Gigaset DECT N870 Test 2                                                                                                    | Help                                                                                                    |
| tensions: Assign up to 250 extensions to this device.         igaset DECT N870 Test 2       ok       Cancel         General       Extensions         FXS/DECT Details       Enter name for Device         Gigaset DECT N870 Test 2       Provisioning Method                                                                                                    | Help                                                                                                    |
| tensions: Assign up to 250 extensions to this device.         igaset DECT N870 Test 2       ox       Cancel         General       Extensions         FXS/DECT Details       Enter name for Device         Gigaset DECT N870 Test 2       Provisioning Method         Local LAN (in the office)       Local LAN (in the office)                                                                                                    | Help                                                                                                    |
| tensions: Assign up to 250 extensions to this device.         igaset DECT N870 Test 2       ox       Cancel         General       Extensions         FXS/DECT Details       Enter name for Device         Gigaset DECT N870 Test 2       Provisioning Method         Local LAN (in the office)       Provisioning Link: <a href="http://192.168.178.51:5000/provisioning/l6to21pmaa1n/7c">http://192.168.178.51:5000/provisioning/l6to21pmaa1n/7c</a>                                                                                                    | ♥ Help                                                                                                    |
| tensions: Assign up to 250 extensions to this device.         igaset DECT N870 Test 2       OK       Cancel         General       Extensions         FXS/DECT Details       Enter name for Device         Gigaset DECT N870 Test 2       Provisioning Method         Local LAN (in the office)       Provisioning Link: <a href="http://192.168.178.51:5000/provisioning/l6to2ipmaa1n/70">http://192.168.178.51:5000/provisioning/l6to2ipmaa1n/70</a> Mac Address       7C2F80F68993                                                                               | Help                                                                                                    |
| tensions: Assign up to 250 extensions to this device.         igaset DECT N870 Test 2       ok       Cancel         General       Extensions         FXS/DECT Details       Enter name for Device         Gigaset DECT N870 Test 2       OK         Provisioning Method       Local LAN (in the office)         Provisioning Link:       http://192.168.178.51:5000/provisioning/l6to2ipmaa1n/7C         Mac Address       7C2F80F68993         Evaluation to the office       Select Interface                                                                    | Help                                                                                                    |
| tensions: Assign up to 250 extensions to this device.         igaset DECT N870 Test 2       ox       Cancel         General       Extensions         FXS/DECT Details       Enter name for Device         Gigaset DECT N870 Test 2       Provisioning Method         Local LAN (in the office)       Provisioning Link: <a href="http://192.168.178.51:5000/provisioning/l6to21pmaa1n/7c">http://192.168.178.51:5000/provisioning/l6to21pmaa1n/7c</a> Mac Address       7C2F80F68993         Select Interface       192.168.178.51                                 | Help C2F80F68993.xml                                                                                                    |
| tensions: Assign up to 250 extensions to this device.         igaset DECT N870 Test 2       ok         General       Extensions         FXS/DECT Details       Enter name for Device         Gigaset DECT N870 Test 2       Gigaset DECT N870 Test 2         Provisioning Method       Local LAN (in the office)         Provisioning Link:       http://192.168.178.51:5000/provisioning/l6to2ipmaa1n/7C         Mac Address       7C2F80F68993         Select Interface       192.168.178.51                                                                     | ♥ Help                                                                                                    |
| tensions: Assign up to 250 extensions to this device.         igaset DECT N870 Test 2       OK       Cancel         General       Extensions         FXS/DECT Details       Enter name for Device         Gigaset DECT N870 Test 2       Provisioning Method         Local LAN (in the office)       Provisioning Link: <a href="http://192.168.178.51:5000/provisioning/l6to21pmaa1n/7c">http://192.168.178.51:5000/provisioning/l6to21pmaa1n/7c</a> Mac Address       7C2F80F68993         Select Interface       192.168.178.51         Language       Facility | Help       The second second |
| tensions: Assign up to 250 extensions to this device.         igaset DECT N870 Test 2       OK         General       Extensions         FXS/DECT Details         Enter name for Device         Gigaset DECT N870 Test 2         Provisioning Method         Local LAN (in the office)         Provisioning Link:         http://192.168.178.51:5000/provisioning/l6to21pmaa1n/7C         Mac Address         7C2F80F68993         Select Interface         192.168.178.51         Language         English                                                         | Help ▼                                                                                                    |

## Gigaset settings:

In the web-interface go to: Settings - System - Provisioning and configuration

Copy the Provisioning link from the 3CX web-interface into the N870 Provisioning server URL, press Set and click on Start auto configuration.

The device is configured via provisioning. (You will get error message but you can discard this. The error message comes because you send empty settings for handsets that are not used.)

|    | ¢\$ SETTINGS             | i STATUS |                                | <b>(</b> )                   |
|----|--------------------------|----------|--------------------------------|------------------------------|
| #  | Network                  | >        | Provisioning and configuration |                              |
| Ø  | DECT Manager             | >        |                                |                              |
| &  | Base stations            | >        | Provisioning server 🔞          | http://192.168.178.51:5000/r |
|    | Provider or PBX profiles |          | Auto configuration file 📀      | 🖻 Browse                     |
|    | Mobile devices           | >        |                                | ✤ Start auto configuration   |
| s. | Telephony                | >        |                                | Ø                            |
|    | Online directories       | >        |                                |                              |
| ۲  | Online services          | >        |                                |                              |
| ŧ  |                          |          |                                |                              |
|    | Web configurator         |          |                                |                              |
|    | Provisioning and configu |          |                                |                              |

Register the handsets manually to the N870.

(i) Info

When you make changes on the 3CX platform, the platform will not send a SIP notify to trigger provisioning. You need to start provisioning on the N870 via:

- Web-interfaceWait when the device connects during the night